# **User Guide** Article 320 & 321 Extension Requests

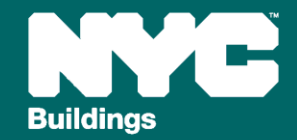

Version 1, 02/28/2025

#### **Article 320 & Article 321 Extension Requests**

This guide provides an overview of the extension request process for Article 320 and Article 321 Annual Building Emissions Reports, including:

- Submitting payment and generating a DOB NOW Payment Confirmation Number
- Uploading supporting documentation and confirming Registered Design Professional (RDP) or Qualified retrocommissioning (RCx) agent attestation.

Annual deadline extension requests may be submitted until June 30<sup>th</sup> and are allowed for two reasons: the RDP submitting the report needs until August 29<sup>th</sup> to finish (e.g., due to delayed utility-provided energy data); or there is a pending dispute at DOF challenging the building's recorded GSF.

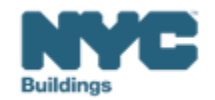

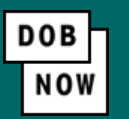

- Navigate to the DOB Now login page at <u>nyc.gov/dobnow</u>, enter your NYC.ID email address in the Email field, and select Login. If you need to create an NYC.ID account, select Create Account or visit nyc.gov/dobnowtips for resources and step-by-step instructions.
- After logging into DOB NOW, the Welcome page displays. Hover over **DOB NOW: Safety** and click **Energy**.
- From the Energy sub-menu, select Local Law 97/88 Filing Fee Payments.

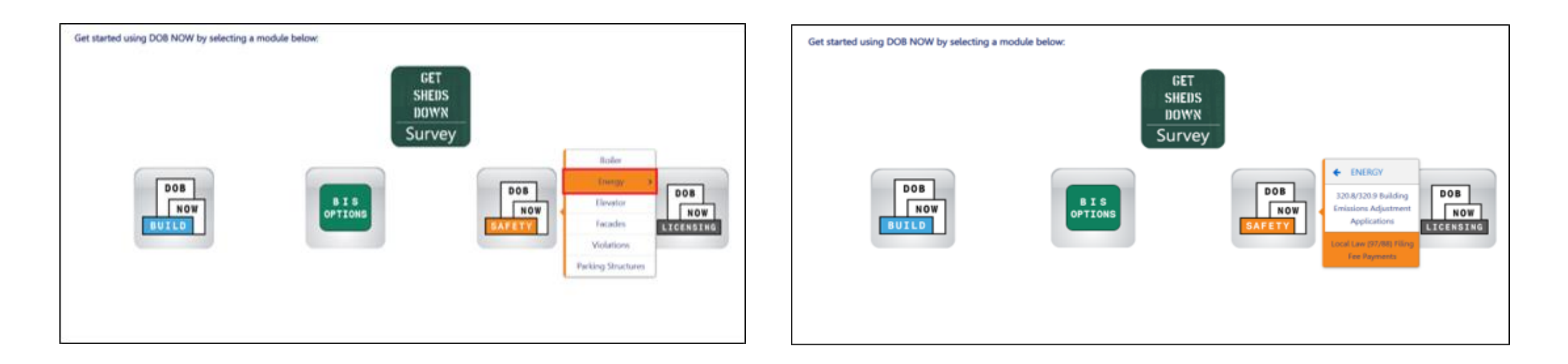

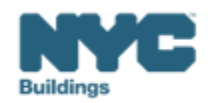

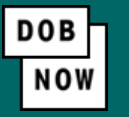

• On the Local Law Payments dashboard, select +Local Law 97 Payment.

| NOW<br>SAFETY Local Law Pa | partment of Bui         | ldings               |                  |
|----------------------------|-------------------------|----------------------|------------------|
| 🚓 🕂 Local Law 97 Payment   | + Local Law 88 Payment  |                      |                  |
| Local Law 97 Fee Payments  | Local Law 88 Fee Paymer | its                  |                  |
|                            |                         |                      |                  |
| View Actions ~             | Transaction Number ~    | Transaction Status ~ | Payment Status v |
| Select Action: V           | LL97000001041           | Pre-filing           | Due              |
|                            |                         |                      |                  |

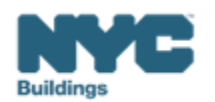

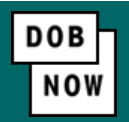

In the **Stakeholders** section, select your role: **Owner** or **Owner's Representative**. The information of the logged in user will autopopulate in the selected section. Owner information is required.

- To change the name or address, select Manage/Associate Licenses from the person icon in the top right corner of the screen.
- If the logged in user is an Owner's Representative, enter the email address associated with the NYC.ID account of the owner on the Owner Information Tab. The grayed-out fields will auto-populate from the DOB NOW profile associated with the NYC.ID account.

**NOTE:** To submit a compliance report in BEAM, you must first pay your filing fee and create an account in BEAM using **one of the following emails provided here: Owner, Owner's Representative, or Service Provider (RDP/RCxA).** Only these emails will allow you to access your building profile in BEAM. You **must** add all three email addresses by clicking either the Owner information or the Owner's Representative tabs.

| Stakeholders*                             |                                                      |                                           |
|-------------------------------------------|------------------------------------------------------|-------------------------------------------|
| Are you an:*                              |                                                      |                                           |
| Owner Owner                               | er's Representative (also provide Owner Information) |                                           |
| Owner Information* Owner's Representative |                                                      |                                           |
| Email*                                    | Owner Type*                                          | Service Provider (RDP/RCxA) email address |
| Please enter email address                | Select Type:                                         |                                           |
| First Name                                | Middle Initial                                       | Last Name                                 |
|                                           |                                                      |                                           |
| Business Name*                            | Business Address*                                    | City*                                     |
|                                           |                                                      |                                           |
| State*                                    | Zip Code*                                            | Business Telephone                        |
|                                           |                                                      |                                           |
|                                           |                                                      |                                           |

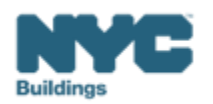

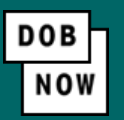

#### • Under Owner Information, select Owner Type.

- The following owner types are fee exempt: Non-profit organization, NYC Agency, NYCHA/HHC Owned and Operated, Other Government Owned and Operated, School Construction Authority.
- Fee-exempt owners are exempt from payment but still must complete these steps to get the Payment Confirmation Number to be entered in the BEAM Reporting Portal. If a fee exempt owner type is selected, the NYC Department of Finance Property Information must indicate that the Tentative or Final Assessment Roll assessed value is zero. Go to nyc.gov/nycproperty to print proof of exemption and upload it in the Reporting Portal with your report.

| Stakeholders*                             |                                                       | \$                                        |
|-------------------------------------------|-------------------------------------------------------|-------------------------------------------|
| Are you an:*                              |                                                       |                                           |
|                                           | ner's Representative (also provide Owner Information) |                                           |
| Owner Information* Owner's Representative |                                                       |                                           |
| Email*                                    | Owner Type*                                           | Service Provider (RDP/RCxA) email address |
| Please enter email address                | Select Type:                                          | v                                         |
| First Name                                | Middle Initial                                        | Last Name                                 |
| Burland Hand                              |                                                       |                                           |
| Business Name*                            | business Address*                                     | City*                                     |
| State*                                    | Zip Code*                                             | Business Telephone                        |
|                                           |                                                       |                                           |
|                                           |                                                       |                                           |

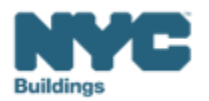

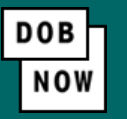

- Indicate which article under LL97 applies to your building: Article 320 (most private buildings) or Article 321 (certain affordable housing and houses of worship). This information can be found on the LL97 Covered Buildings List.
- Select "No" when asked whether you will be following a compliance report in the LL97 Reporting Portal.
- Select "Yes" to indicate that you will submit a 120-day extension request.

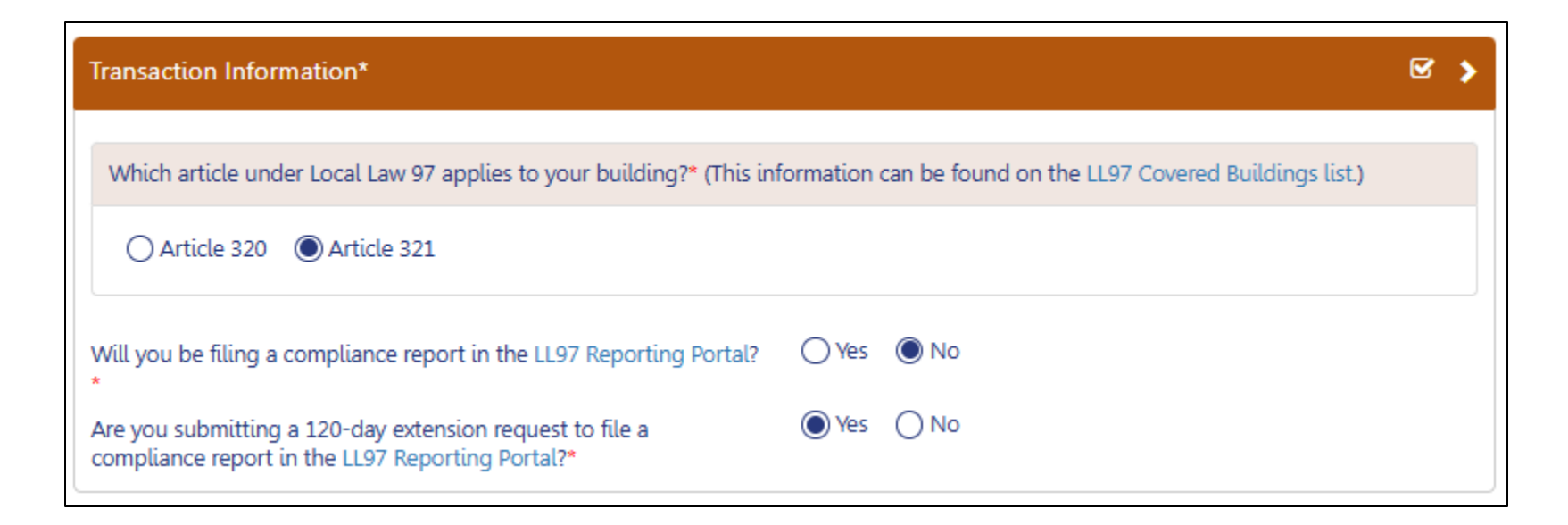

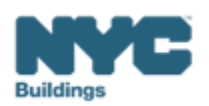

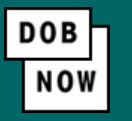

• In the Property Information section, enter the **Borough, Block and Lot** and click **Search & Add**.

| Property Information*                                       |                | $\sim$    |
|-------------------------------------------------------------|----------------|-----------|
| Select the BIN(s) for which you are filing a single report. |                |           |
| Borough, Block, Lot                                         |                |           |
| Borough*                                                    | Block*         | Lot*      |
| Select Borough                                              | Enter Block    | Enter Lot |
|                                                             | Q Search & Add |           |

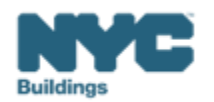

• In the **Building Identification Number** pop-up window, check the box(es) by the BIN(s) for this payment then select **Select & Add**.

| Buildi | ng Identif | ication Nu | mber |                     |                  |          |           |        |                  |
|--------|------------|------------|------|---------------------|------------------|----------|-----------|--------|------------------|
|        |            | BIN        | ×    |                     | Address          | ~        | В         | orough | ~                |
|        | 1028159    |            |      | 125 COLUMBUS AVENUE |                  |          | MANHATTAN |        |                  |
|        |            |            |      |                     |                  |          |           |        |                  |
|        |            |            |      |                     |                  |          |           |        |                  |
|        |            |            |      |                     |                  |          |           |        |                  |
|        |            |            |      |                     |                  |          |           |        |                  |
|        |            |            |      |                     |                  |          |           |        |                  |
|        |            |            |      |                     |                  |          |           |        |                  |
|        |            |            |      |                     |                  |          |           |        |                  |
|        |            |            |      |                     |                  |          |           |        |                  |
| Total  | Items: 1   |            |      |                     |                  |          |           |        |                  |
| 4      | 4 1        | /1 ►       | []   | 10 V Items Per Page |                  |          |           |        | 1 - 1 of 1 items |
|        |            |            |      |                     | 🖹 Select & Add 1 | X Cancel |           |        |                  |

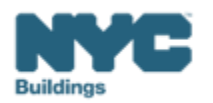

DOB

NOV

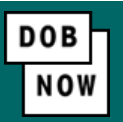

- The property information will then be listed in a grid under the Search & Add button and can be removed by selecting the trash icon. If selections are changed in the Transaction Information section after an address has been added, the system will remove the address and it will need to be re-entered.
- Select Yes to confirm the BIN(s) has either a single owner or the property is a co-op or condo. Enter any Related Payment Confirmation Number (any payment that has already been processed in DOB NOW: Safety for the same property)

| Action                                                                                                    | BIN            | Address                   | Borough           | Block | Lot |  |  |
|----------------------------------------------------------------------------------------------------|----------------|---------------------------|-------------------|-------|-----|--|--|
|                                                                                                    | 1028159        | 125 COLUMBUS AVENUE MANHA |                   | 1118  | 1   |  |  |
| Is the selected BIN(s) associated with a single owner or is the property a co-op Section One of the property a co-op or condo?* |                |                           |                   |       |     |  |  |
| Related Payment Confirmation Number (any payment that has already been processed in DOB NOW: Safety for the same property).     |                |                           |                   |       |     |  |  |
| Separate e                                                                                                    | each by a comm | na ","                    |                   |       |     |  |  |
|                                                                                                    |                |                           |                   |       |     |  |  |
|                                                                                                    |                |                           |                   |       |     |  |  |
|                                                                                                    |                | 🖺 Save 🛛 🌹 Pro            | oceed to Pay \$60 |       |     |  |  |

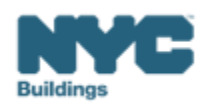

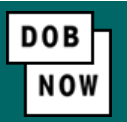

 For all other buildings, the Proceed to Pay button will display the payment amount. Click Proceed to Pay and then Pay Now. A CityPay window will open in a new window/tab where payment is made by selecting the Check or Credit Card tab. See the DOB NOW Payments CityPay Manual (link) for step-by-step instructions.

| P | ayment Confirmation                                                                                                    |
|---|----------------------------------------------------------------------------------------------------|
|   | Are you sure you want to make a payment of \$60.00?                                                                     |
|   | eCheck payments can take up to 10 days to process. The transaction will not be complete until the payment is processed. |
|   | Please confirm that your pop-up blocker is turned off before clicking on the Pay Now button.                            |
|   | Pay Now Cancel                                                                                                    |

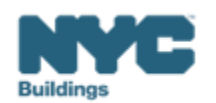

- After payment is submitted in City Pay, receipt details will be provided that show a receipt number. This is **NOT** the number to be entered into the BEAM Reporting Portal.
- Return to the DOB NOW window. For credit card/Paypal/Venmo payments, you will see a notification with a
  Payment Confirmation Number. This is the number to be submitted in the Reporting Portal. It will also be sent
  to you by email.

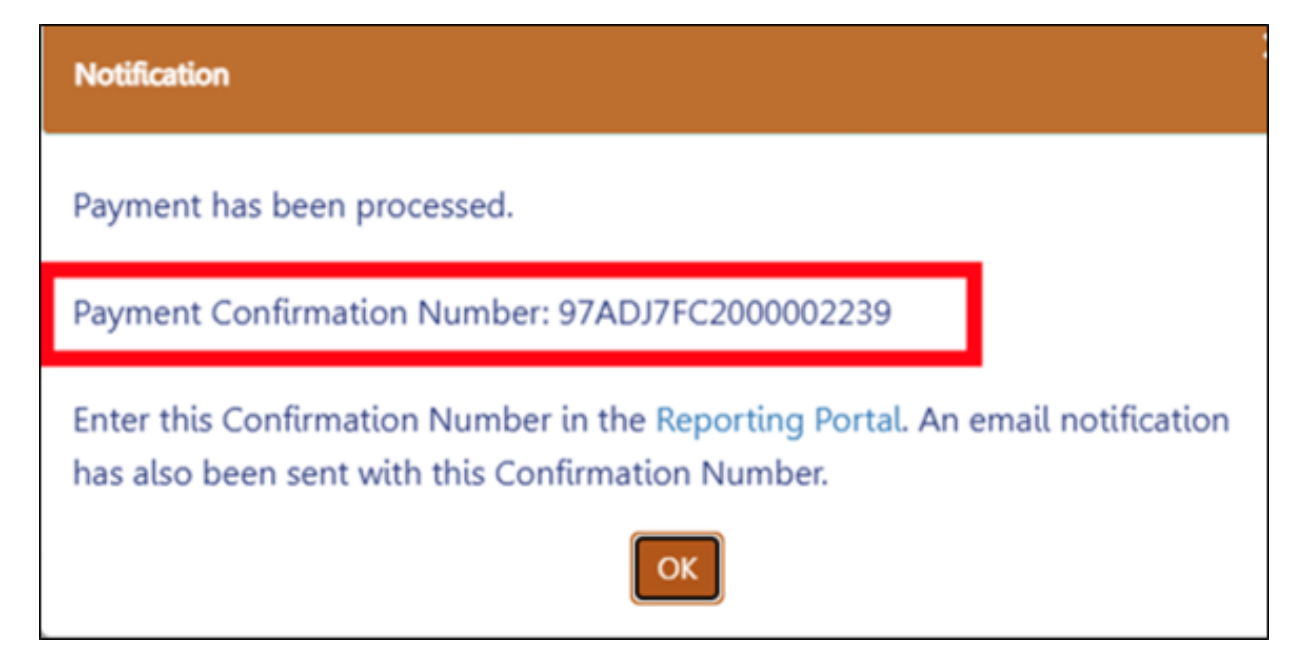

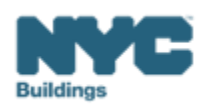

DOB

NO

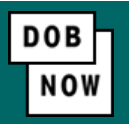

- For payments by eCheck, the status of the transaction will change to Pending Payment Verification. The
  Payment Confirmation Number will be sent by email when the payment clears (up to 10 business days after it
  is submitted).
- The **Payment Confirmation Number** can be viewed on your dashboard once the Transaction Status is submitted. To view all transaction details, double click on the transaction number to open it. From the Actions column, you can delete any transaction in Pre-Filing status.

| NYC Department of Bui                                                                                                    | ldings               |                |                               |           |                                                                                                    |              | BUILDSUP |
|----------------------------------------------------------------------------------------------------|----------------------|----------------|-------------------------------|-----------|----------------------------------------------------------------------------------------------------|--------------|----------|
| Local Law 97 Payment     Local Law 88 Payment                                                                                                    |                      |                |                               |           |                                                                                                    |              |          |
| Local Law 97 Fee Payments Local Law 88 Fee Paymen                                                                                                    | ts                   |                |                               |           |                                                                                                    |              |          |
| View Actions V Transaction Number V                                                                                                    | Transaction Status ~ | Payment Status | Payment Confirmation Number 🗠 | Article ~ | Amount Paid V                                                                                                    | Amount Due V | Owner    |
| <b>5</b> 5 1 - 5 1 - 5 | Submitted            | Paid           | 974D175C2000002239            | 0         | \$300.00                                                                                                    | \$0.00       | u unduru |
| Select Action: CLS700002259                                                                                                    |                      |                | 2179211 SERVICE232            |           | and the second second se |              |          |

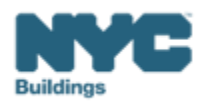

Log in to the BEAM Platform at <u>nyc.beam-portal.org</u>. From the sidebar, click New Ticket, then select 003. LL97
 Extension Request

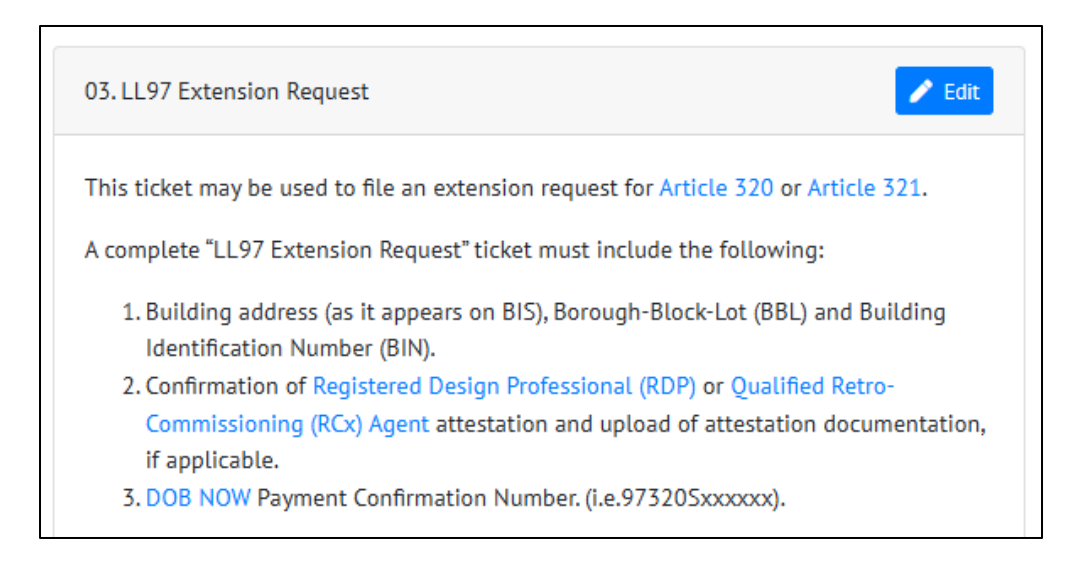

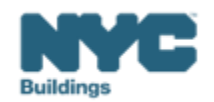

BEAM

BEAM

 On the Create Ticket page, enter Submitter Email. This email address with receive copies of all public updates to this ticket. The email address must match one of the following: one of the email addressees entered in DOB NOW (building owner, owner representative, or service provider).

| Submitter Email*                                                              |         |
|-------------------------------------------------------------------------------|---------|
|                                                                               |         |
| This e-mail address will receive copies of all public updates to this ticket. | <u></u> |

• Enter Borough-Block-Lot (BBL), Building Address and Building Identification Number (BIN).

| Enter Borough-Block-Lot (BBL)*                                                                                                    |
|----------------------------------------------------------------------------------------------------|
|                                                                                                    |
| Enter BBL as it appears on LL97 CBL.                                                                                                    |
| BBLs must be 10 numerical digits, including any leading zeros for the block and lot (i.e. 10122340678). There<br>should be no dashes, spaces, or other characters within the digits. |
| Enter Building Address*                                                                                                    |
|                                                                                                    |
| Enter address as it appears on NYC DOB BIS.                                                                                                    |
| Enter Building Identification Number (BIN)*                                                                                                    |
|                                                                                                    |
| Enter on as it appears on EL77 CDE.                                                                                                    |
| BINs must be 7 numerical digits (i.e. 1234567) There should be no dashes, spaces, or other characters within<br>the digits.                                                          |

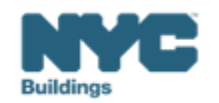

- Select the reason for extension
  - Pending Department of Finance (DOF) CBL challenge
  - RDP or RCxA has been hired to complete the report

|                                     |                                 | ~                    |               |
|-------------------------------------|---------------------------------|----------------------|---------------|
|                                     |                                 |                      |               |
| Pending Department of Finance (D    | OF) covered buildings list chal | lenge                |               |
| Registered Design Professional or ( | Dualified Retro-Commissioning   | Agent has been hired | to complete r |

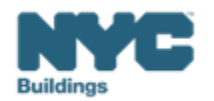

BEAM

BEAM

- Select who this request is being reviewed by:
  - Registered Design Professional (RDP) required for Article 320 buildings
  - Qualified Retro-Commissioning (RCx) Agent required for Article 321 buildings.
- Enter the license information of the reviewing RDP or RCxA.
- Enter DOB Now **Payment Confirmation Number** (as referenced in Slide 12/13).
- Click **Submit Ticket** to submit your extension request.

| Is this request being reviewed by a Registered Design Professional (RDP) or Quali<br>Retro-Commissioning (RCx) Agent? | ified |
|----------------------------------------------------------------------------------------------------|-------|
|                                                                                                    | ~     |
| Enter DOB NOW Payment Confirmation Number.*                                                                           |       |
| This is a required field.                                                                                             |       |
| Case owner                                                                                                    |       |
|                                                                                                    | ~     |
| If you select an owner other than yourself, they'll be e-mailed details of this ticket immediately.                   |       |
| Submit Ticket                                                                                                    |       |

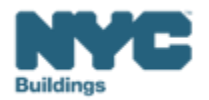